Quicken technical support has made us aware of an issue that is occuring with the Express Web Connect. When a member tries to update using the One Step Update in Quicken, the program acts as though it is updating, but then no transactions pull in.

Quicken is working to resolve the problem, but said that the following steps should force the connection and pull in the transactions:

1. Open Quicken and select one of your accounts in the Account list on the left hand side.

| Quicken 2012 Deluse - Test<br>in Edit View Tools Reports | (Checking)<br>Helo |                            |        |                |                 | _[6]                              |
|----------------------------------------------------------|--------------------|----------------------------|--------|----------------|-----------------|-----------------------------------|
| ♦ ♦ C+                                                   |                    |                            |        |                |                 | (Hid scienter in dones   search P |
| * Accounts C                                             | 0- Home            | Spending                   | Bills  | Planning       | Property & Debt | Tips & Totorials                  |
| All Transactions                                         | Check              | Checking                   |        |                |                 |                                   |
| * Banking \$1,8                                          | 57                 |                            |        |                |                 |                                   |
| Checking                                                 | All Dates          | <ul> <li>Any Ty</li> </ul> | pe 💌 A | 8 Transactions | • Reset         | Prind Account Actions +           |

- 2. Click the button or drop down menu on the right side that is labeled Account Actions.
- 3. Locate the "Update Now" option and select it

|         | ₽ Find                          | Account Actions 🔻 |
|---------|---------------------------------|-------------------|
|         | Transactions                    |                   |
| 4       | Update Now                      | Ctrl+Alt+U        |
| a       | Edit Account Details            | Ctrl+Shift+E      |
| 2       | Write Checks                    | Ctrl+W            |
| $\odot$ | Reconcile                       | Ctrl+R            |
|         | Transfer Money                  | Ctrl+Shift+T      |
|         | Reporting                       |                   |
| Ø       | Account Attachments             | Ctrl+Shift+A      |
| G.      | Account Overview                | Ctrl+Shift+O      |
| Ē       | More reports                    | +                 |
| 8       | Print Transactions              | Ctrl+P            |
| R       | Export to Excel compatible file |                   |
|         | Register Views and Prefere      | nces              |
|         | Two-line Display                | Ctrl+2            |
| B       | Sorting options                 | •                 |
| *       | Register Columns                |                   |
| *       | Register preferences            |                   |

- 4. A box may appear asking for your Cyprus Federal Credit Union password. Input the password and click Update Now.
- 5. By performing these steps on one account, it will pull in the data for ALL your Cyprus Accounts.